## Windows Defender の有効化手順

① Windows アイコンをクリックします。

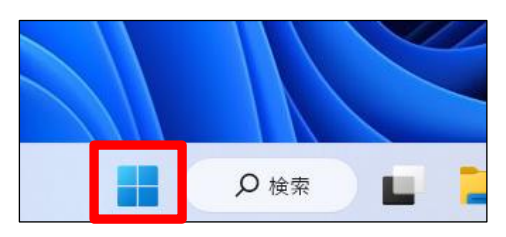

「すべてのアプリ」をクリックします。

|                  | 検索するには、ここに入力します                                           | đ |                                |                             |     |  |
|------------------|-----------------------------------------------------------|---|--------------------------------|-----------------------------|-----|--|
| Ec<br>Of<br>IDAJ | ン留め済み<br>dge メール<br>ffice Adobe Creative<br>Cloud Express |   | Microsoft Store<br>アラーム & クロック | <u>すべてのアフ</u><br>フォト<br>ジモ帳 | が > |  |

③ 検索バーにて、「Windows セキュリティの設定」と入力し、出てきたものを選択。

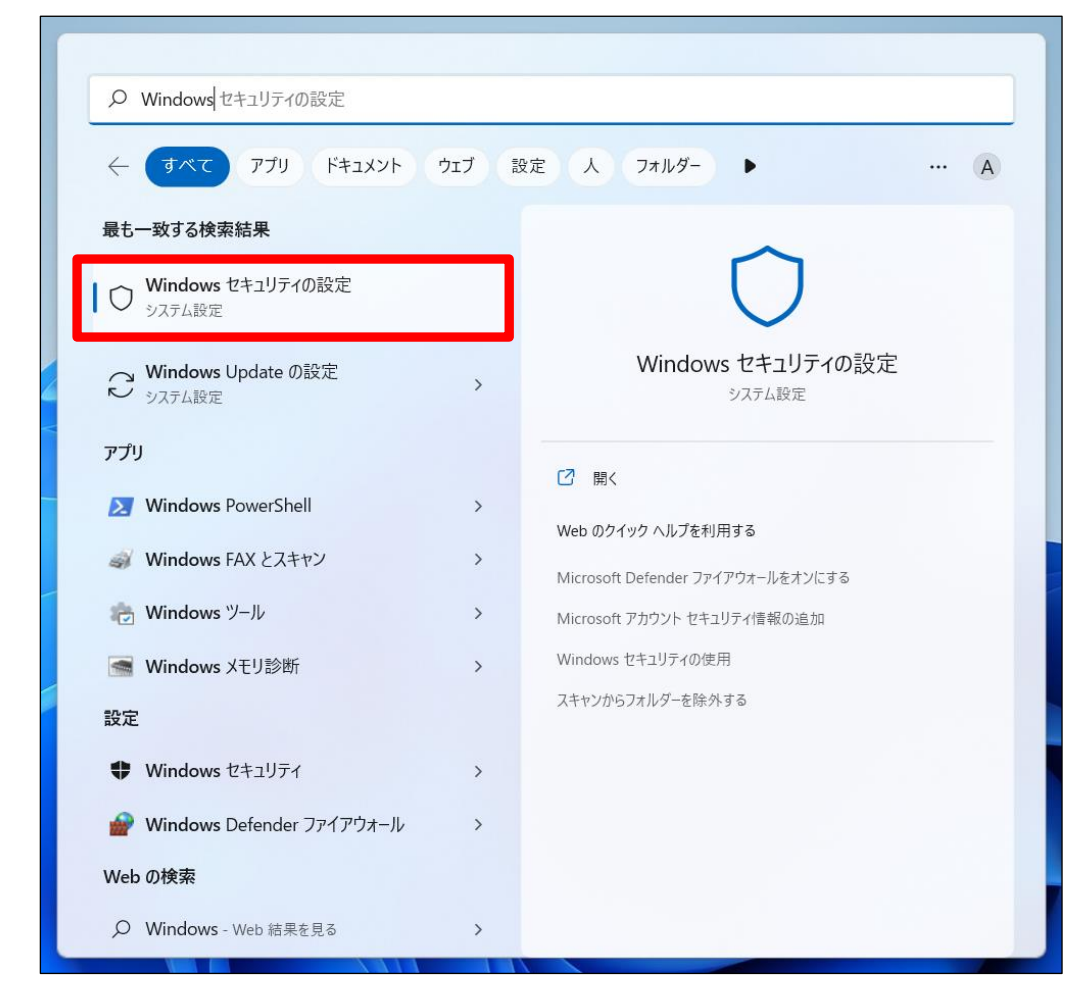

④ 「ウイルスと脅威の防止」をクリックします。

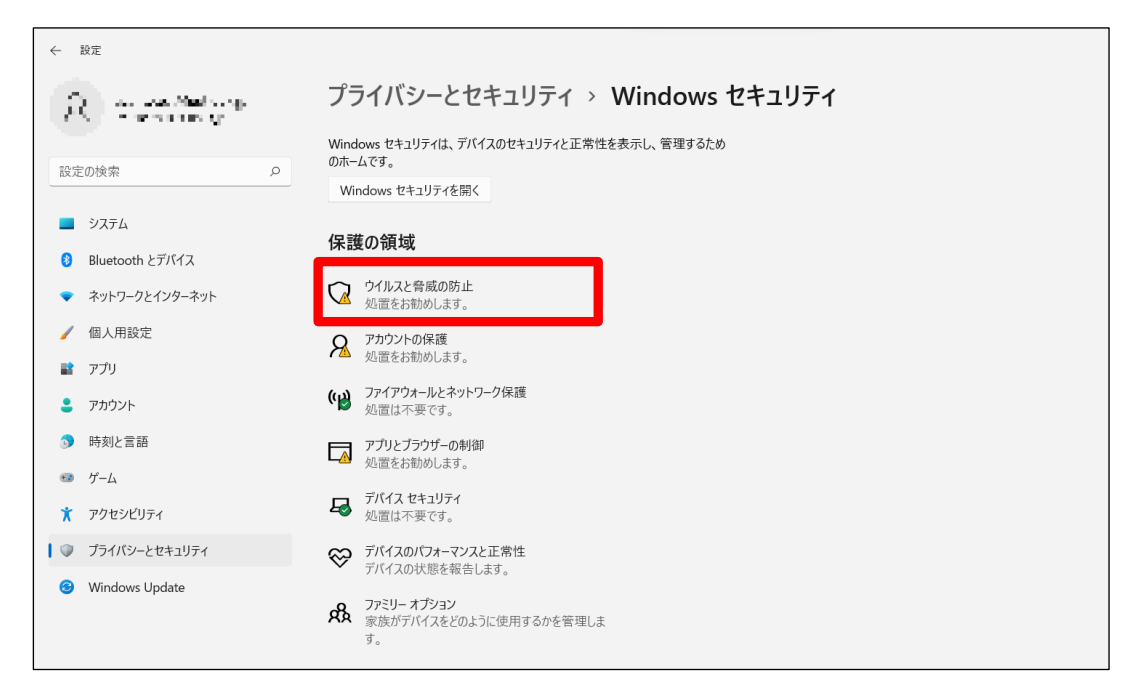

## ⑤ 「設定の管理」をクリックします。

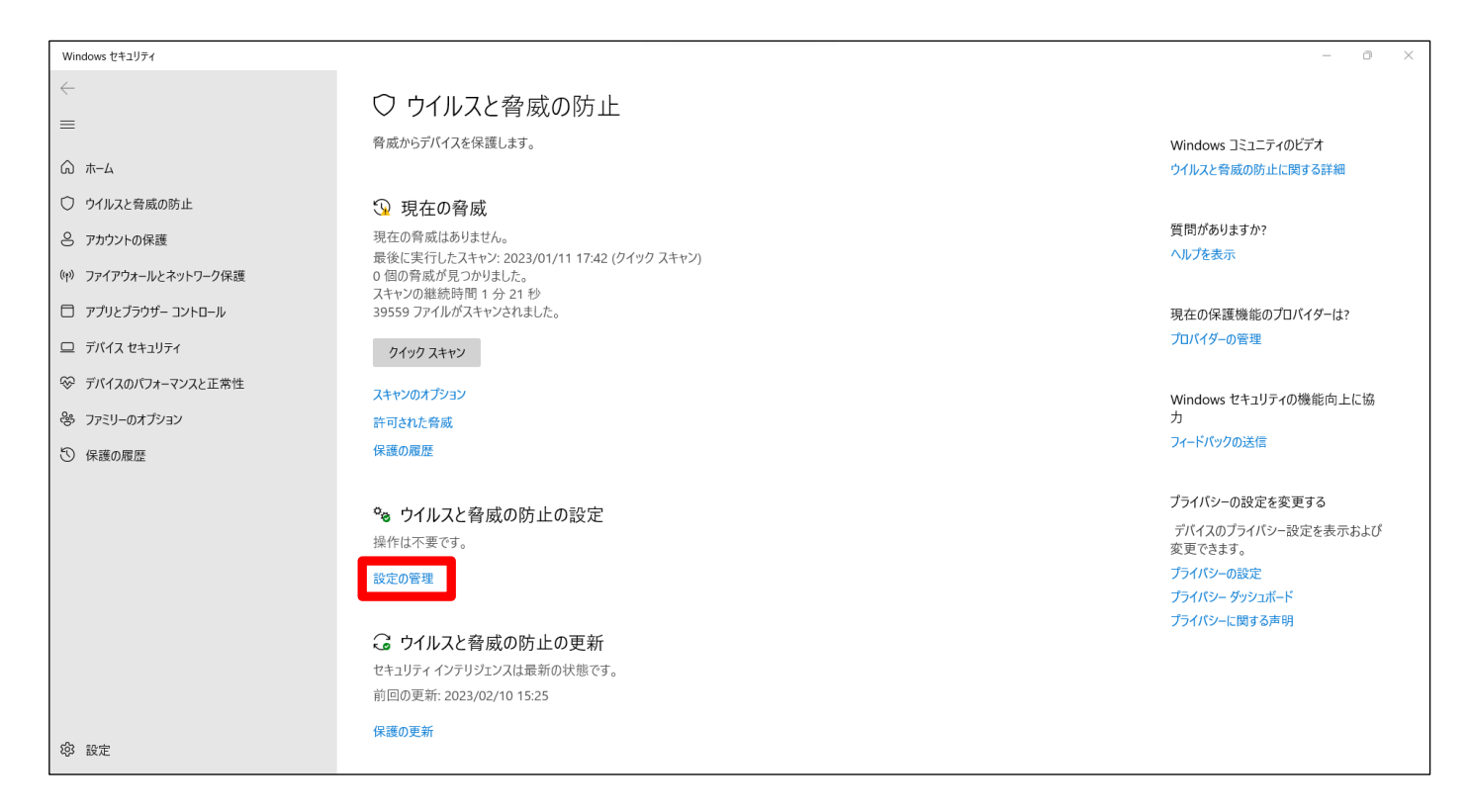

## ⑥ 「リアルタイム保護」、「クラウド提供の保護」、「サンプルの自動送信」、「改ざん防止」の項目をオンにします。

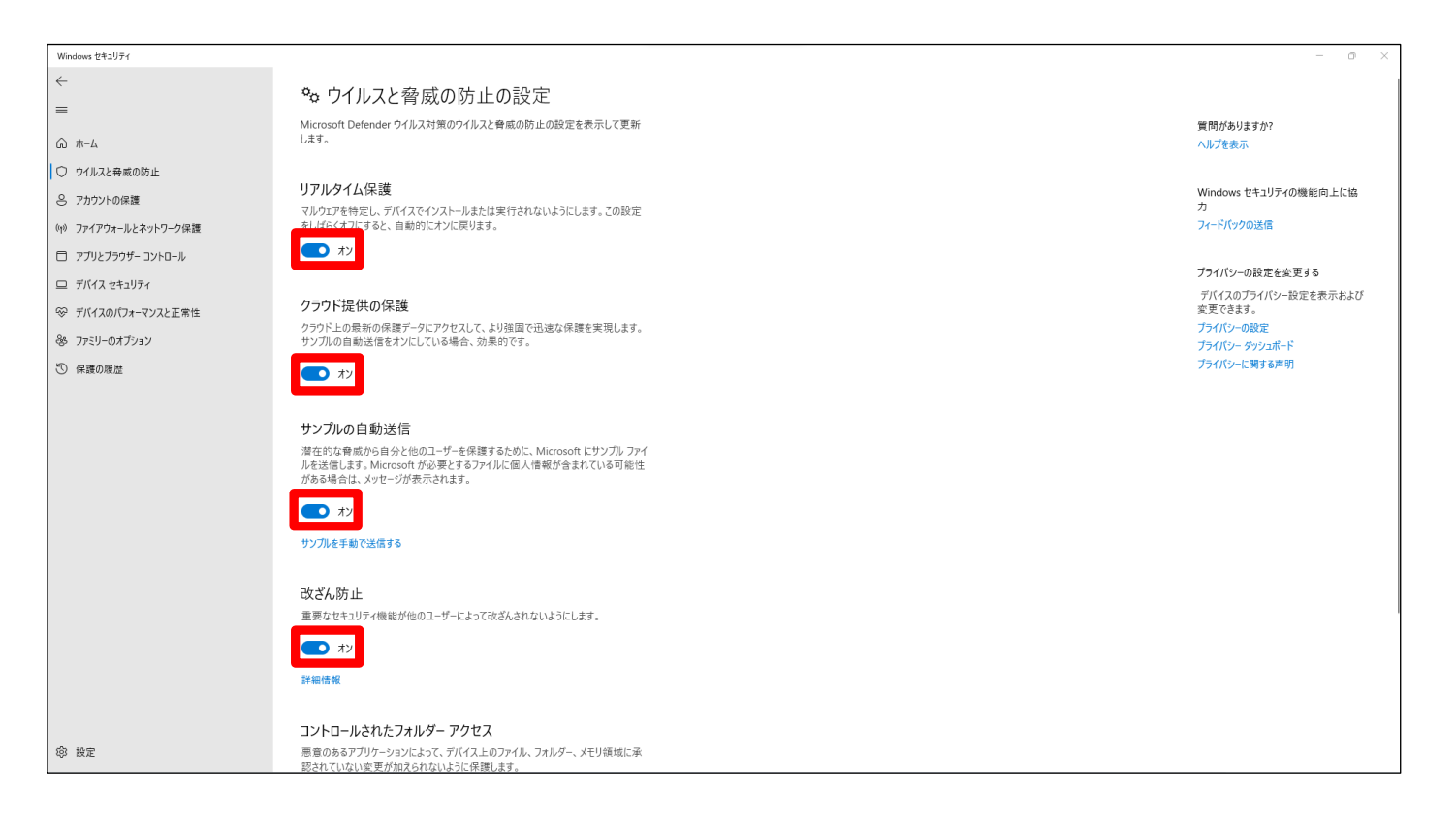

リアルタイム保護・・・マルウェアを特定し、デバイスでインストールまたは実行されないようにします。

クラウド提供の保護・・・クラウド上の最新の保護データにアクセスして、より強固で迅速な保護を実現します。

サンプルの自動送信・・・潜在的な脅威から自分と他のユーザーを保護するために、Microsoft にサンプルファイルを送信します。 改ざん防止・・・重要なセキュリティ機能が他のユーザーによって改ざんされないようにします。

⑦ 全てが「オン」になっていることを確認しましたら、以上で Windows Defender の有効化は完了となります。